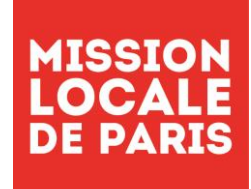

| Mode d'Emploi            | Version | REDACTION  | VALIDATION                                      | DIFFUSION                                         |
|--------------------------|---------|------------|-------------------------------------------------|---------------------------------------------------|
| Di                       | ate     | 05/12/2019 | 06/12/2019                                      | 12/12/2019                                        |
| OUTILS                   |         | Rédacteur  | Valideur                                        | Mode de diffusion                                 |
| Portail MLP<br>Plannings | 1       | ESIO       | Nom et signature en<br>original<br>Anne MICHAUT | Présentation Equipes<br>Disponible sur l'Intranet |

## Contenu

| 1. |     | PRESENTATION DES PLANNINGS         | 3 |
|----|-----|------------------------------------|---|
|    | 1.: | 1 L'accès aux différents plannings | 3 |
|    | 1.  | 2 Les différentes plages           | 4 |
|    |     | L'entretien                        | 4 |
|    |     | Les permanences                    | 4 |
|    |     | Les plages administratives         | 5 |
|    |     | Les rendez-vous externes           | 5 |
|    |     | Les réunions                       | 5 |
|    |     | Les absences                       | 5 |
|    |     | Les RDV libres                     | 5 |
|    |     | Les Ateliers                       | 5 |
| 2. |     | LE PLANNING DE SITE                | 5 |
|    | 2.: | 1 Les vues                         | 5 |
|    |     | La vue détaillée                   | 6 |
|    |     | La vue compacte                    | 6 |
|    |     | La vue mensuelle                   | 6 |
|    | 2.2 | 2 Les filtres                      | 7 |
|    | 2.3 | 3 Les fonctionnalités              | 7 |
|    | 2.4 | 4 Saisie des plages en détail      | 8 |
|    |     | L'entretien                        | 8 |
|    |     | Le rendez-vous libre               | 8 |
|    |     | Les plages administratives         | 9 |
|    |     | Les permanences1                   | 0 |
|    |     |                                    |   |

| MLP | Mada d'Emploi Portail | Version | /ersion REDACTION |      |            | VALIDATION |   |  |
|-----|-----------------------|---------|-------------------|------|------------|------------|---|--|
|     | Mode d Emploi Portaii | 1       | 05/12/2019        | ESIO | 12/12/2019 | MICHAUT    | 2 |  |

| Les rendez-vous externes |  |
|--------------------------|--|
| Les réunions             |  |
| Les absences             |  |
| Les ateliers             |  |

| MLP | Mada d'Emploi Portail | Version | REI        | DACTION | VALIDATION |         | Page |
|-----|-----------------------|---------|------------|---------|------------|---------|------|
|     | Mode d Emploi Portai  | 1       | 05/12/2019 | ESIO    | 12/12/2019 | MICHAUT | 3    |

Voici le premier mode d'Emploi du Portail MLP, il va vous aider à prendre en main les nouveaux plannings partagés : votre planning, celui du site, celui des salles ou encore celui des activités.

# **1. PRESENTATION DES PLANNINGS**

# 1.1 L'accès aux différents plannings

Différents plannings sont disponibles, ils sont tous interconnectés.

Vous disposez de votre planning personnel et vous avez aussi accès :

- aux plannings des sites
- au planning des salles
- au planning des activités
- et aux plannings de groupes

Vous pouvez accéder aux différents plannings ...

Dans le menu « «Mon Espace » ...

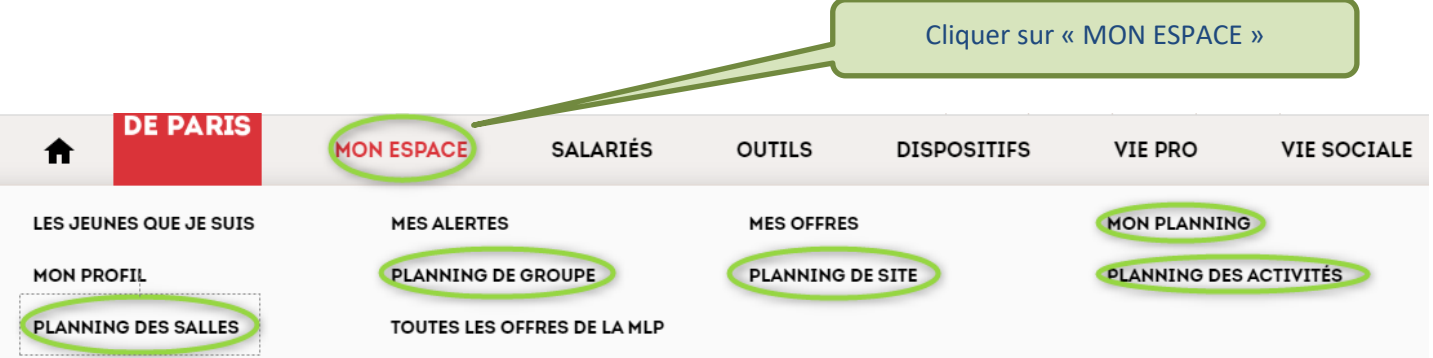

Par les « accès rapides » ...

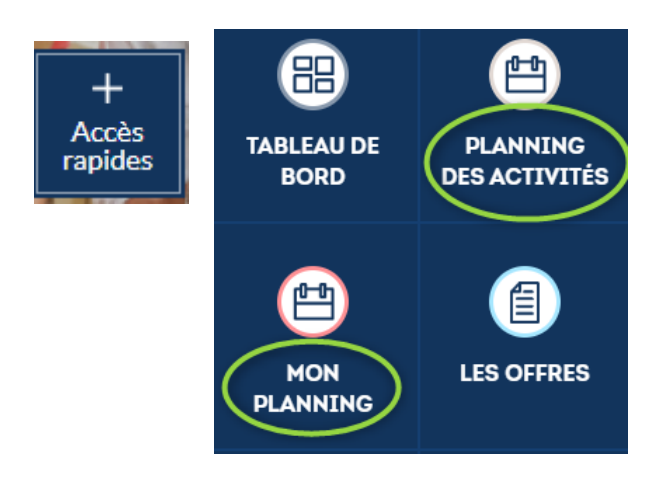

| MLP | Mada d'Emplei Dortail | Version | REI        | DACTION | VALIDATION |         | Page |
|-----|-----------------------|---------|------------|---------|------------|---------|------|
|     | Mode d Emploi Portail | 1       | 05/12/2019 | ESIO    | 12/12/2019 | MICHAUT | 4    |

Par les widgets du tableau de bord ...

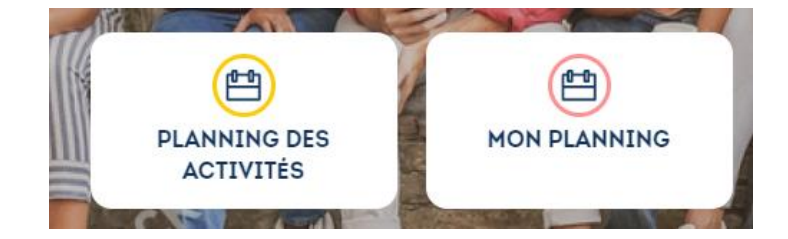

# **1.2 Les différentes plages**

#### Ajout d'une plage

|                     | ď |
|---------------------|---|
| Sélectionner        | à |
| <br>Sélectionner    |   |
| Entretien           |   |
| Permanence          |   |
| Administratif       |   |
| Rendez-vous externe |   |
| Réunion             |   |
| Absence salarié     |   |
| Rendez-vous libre   |   |
| Atelier             |   |

Différentes plages sont disponibles, certaines sont disponibles pour tous, d'autres sont réservés à certains profils. Une plage ne peut être inférieure à 30mn.

#### L'entretien

Cette page est réservée aux entretiens individuels ; par défaut, elle est paramétrée à 45 mn et peut être modifiée.

#### Les permanences

Différents types de permanences sont disponibles ; elles sont destinées à l'inscription des jeunes primos comme au suivi.

| Sélectionner                                                                  | Les permanences de 1 <sup>er</sup> accueil, <u>sont réservées aux responsables</u><br>et sont de 4 types :                                                                                                    |
|-------------------------------------------------------------------------------|----------------------------------------------------------------------------------------------------|
| Premier Accueil<br>Inscription<br>PPAE<br>Mixte<br>Pré-inscription            | <ul> <li>Inscription (pour les primos)</li> <li>PPAE (jeunes orientés par le Pôle Emploi)</li> <li>MIXTE (Primos et PPAE)</li> <li>Pré-inscription (pour les jeunes qui se sont pré inscrits via le<br/>Portail)</li> </ul>                           |
| Suivi (jeunes inscrits)<br>Suivi (sur inscription par le jeune)<br>Suivi (GJ) | Les permanences de suivi <u>sont disponibles pour tous</u> .<br>Elles sont destinées au suivi des jeunes inscrits (site ou GJ) et peuvent<br>être mobilisées par les jeunes directement pour la permanence<br>« Suivi sur inscription par le jeune ». |
| Autre<br>Partenaire<br>Parrains                                               | D'autres permanences sont disponibles pour les parrains et les partenaires.                                                                                                    |

| MLP | Mada d'Emploi Portail | Version | sion REDACTION |      |            | VALIDATION |   |  |
|-----|-----------------------|---------|----------------|------|------------|------------|---|--|
|     | Mode d Emploi Portai  | 1       | 05/12/2019     | ESIO | 12/12/2019 | MICHAUT    | 5 |  |

#### Les plages administratives

Cette plage est ouverte à tous les salariés, pas de durée par défaut et le titre est à votre main.

#### Les rendez-vous externes

Cette plage est ouverte à tous les salariés, pas de durée par défaut et le titre est à votre main.

#### Les réunions

Cette plage est ouverte à tous les salariés, pas de durée par défaut et le titre est par défaut la réunion d'équipe, mais il peut être modifié.

#### Les absences

| Sélectionner                                                              |                                                                                                    |
|---------------------------------------------------------------------------|----------------------------------------------------------------------------------------------------|
| CM<br>CP<br>Formation<br>RTT<br>Autres absences<br>Temps Partiel<br>Férié | Cette plage est ouverte à tous les salariés, vous devez saisir vos demandes<br>d'absence sur FIGGO et les reporter sur votre planning ; le responsable peut<br>ensuite les valider.<br>Le motif d'absence n'est visible que par vous et le responsable. |
|                                                                           |                                                                                                    |

#### Les RDV libres

Cette plage est ouverte à tous les salariés, pas de durée par défaut et le titre est à votre main.

#### Les Ateliers

Cette plage est réservée aux animateurs des ateliers, ces derniers sont reportés sur le planning des activités et sont visibles sur le site public.

Les inscriptions sont possibles exclusivement aux personnes ayant les droits.

# 2. LE PLANNING DE SITE

Le planning de site est composé de plusieurs vues : mensuelle, compacte ou détaillée. Vous pouvez accéder aux plannings de tous les sites de la MLP.

Il est alimenté par tous les salariés, certaines plages comme les permanences de premier accueil ou encore les ateliers, sont réservés à certains profils.

Afin que les responsables puissent programmer l'activité du site, tous les salariés doivent saisir leurs demandes d'absence dans des délais permettant l'organisation du service.

#### Une programmation de l'activité des sites sur 2 mois est attendue.

Pour rappel, toute saisie dans le planning de site se reporte sur votre planning...

## 2.1 Les vues

Vue compacte

Vue mensuelle

Le planning de site est disponible en version détaillée (par défaut, heure par heure et hebdo), compacte (vue hebdo par plage) et mensuelle (par demie journée).

| MLP | Mada d'Emploi Dortail | Version | /ersion REDACTION |      |            | VALIDATION |   |
|-----|-----------------------|---------|-------------------|------|------------|------------|---|
|     | Mode d Emploi Portai  | 1       | 05/12/2019        | ESIO | 12/12/2019 | MICHAUT    | 6 |

La vue détaillée

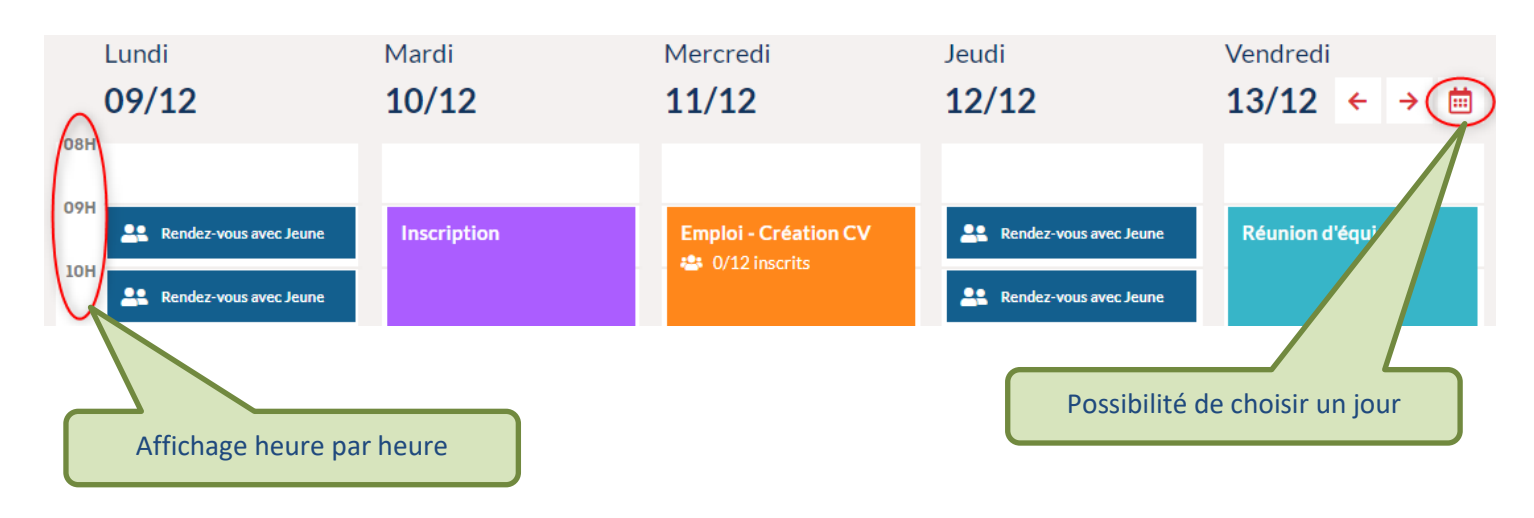

#### La vue compacte

| Lundi       |       | Mardi                                                    |       | Mercredi    |       | Jeudi            |       | Vendredi                                                 |       |
|-------------|-------|----------------------------------------------------------|-------|-------------|-------|------------------|-------|----------------------------------------------------------|-------|
| 06/01       |       | 07/01                                                    |       | 08/01       |       | 09/01            |       | 10/01 <                                                  | →     |
| Assia 🗸 🗸   | 06/01 |                                                          | 07/01 |             | 08/01 |                  | 09/01 |                                                          | 10/01 |
|             |       |                                                          |       | Inscription |       | Réunion d'équipe |       |                                                          |       |
| Alhassane 🗸 | 06/01 |                                                          | 07/01 |             | 08/01 |                  | 09/01 |                                                          | 10/01 |
|             |       |                                                          |       |             |       | Réunion d'équipe |       |                                                          |       |
| Adeline 🗸   | 06/01 |                                                          | 07/01 |             | 08/01 |                  | 09/01 |                                                          | 10/01 |
| Inscription |       | Inscription                                              |       | Inscription |       | Inscription      |       | Administratif (PPAE, Chèques<br>Mobilités, PMSMP, PACEA) |       |
| Inscription |       | Administratif (PPAE, Chèques<br>Mobilités, PMSMP, PACEA) |       | Inscription |       | Réunion d'équipe |       |                                                          |       |
|             |       |                                                          |       |             |       |                  |       |                                                          |       |
|             |       |                                                          |       |             |       |                  |       |                                                          |       |

Cette vue permet de visualiser sur une même page une dizaine d'utilisateurs sur une semaine

| La v                                                                                       | ueı   | nei   | nsu   | elle  | )     |       |       |       |       |       |                       |       |       |       |       |       |       |       |       |       |       |       |       |       |       |       |       |       |       |       |       |
|--------------------------------------------------------------------------------------------|-------|-------|-------|-------|-------|-------|-------|-------|-------|-------|-----------------------|-------|-------|-------|-------|-------|-------|-------|-------|-------|-------|-------|-------|-------|-------|-------|-------|-------|-------|-------|-------|
|                                                                                            |       |       |       |       |       |       |       |       |       | M     | o <mark>is p</mark> i | écéd  | ent   |       | Mois  | suiva | ant   |       |       |       |       |       |       |       |       |       |       |       |       |       |       |
|                                                                                            |       |       |       |       |       |       |       |       |       |       |                       |       |       |       |       |       |       |       |       |       |       |       |       |       |       |       |       |       |       |       |       |
| NOM                                                                                        | 01/12 | 02/12 | 03/12 | 04/12 | 05/12 | 06/12 | 07/12 | 08/12 | 09/12 | 10/12 | 11/12                 | 12/12 | 13/12 | 14/12 | 15/12 | 16/12 | 17/12 | 18/12 | 19/12 | 20/12 | 21/12 | 22/12 | 23/12 | 24/12 | 25/12 | 26/12 | 27/12 | 28/12 | 29/12 | 30/12 | 31/12 |
| Amar                                                                                       | am    |       |       | am    | am    | am    | am    | am    | am    | am    | am                    | am    | am    | am    | am    | am    | am    | am    | am    | am    | am    | am    |       | am    | am    | am    |       | am    | am    | am    | am    |
| Amar                                                                                       | pm    | pm    |       | pm    | pm    | pm    | pm    | pm    | pm    | pm    | pm                    | pm    | pm    | pm    | pm    | pm    | pm    | pm    | pm    | pm    | pm    | pm    |       | pm    | pm    | pm    |       | pm    | pm    | pm    | pm    |
| Elisabeth                                                                                  | am    |       |       | am    | am    | am    | am    | am    | am    | am    | am                    | am    | am    | am    | am    | am    |       | am    | am    | am    | am    | am    | am    | am    | am    | am    | am    | am    | am    | am    | am    |
|                                                                                            | pm    |       |       | pm    | pm    | pm    | pm    | pm    | pm    | pm    | pm                    | pm    | pm    | pm    | pm    | pm    | pm    | pm    | pm    | pm    | pm    | pm    | pm    | pm    | pm    | pm    | pm    | pm    | pm    | pm    | pm    |
| Farouk                                                                                     | am    | am    |       |       | am    | am    | am    | am    |       | am    |                       | am    |       | am    | am    | am    | am    |       | am    |       | am    | am    | am    | am    | am    | am    | am    | am    | am    | am    | am    |
| Tarouk                                                                                     | pm    | pm    | pm    |       | pm    | pm    | pm    | pm    |       | pm    | pm                    | pm    | pm    | pm    | pm    | pm    | pm    | pm    |       | pm    | pm    | pm    | pm    | pm    | pm    | pm    | pm    | pm    | pm    | pm    | pm    |
| Françoise                                                                                  | am    | am    |       |       | am    | am    | am    | am    |       | am    | am                    | am    | am    | am    | am    | am    | am    | am    | am    | am    | am    | am    | am    | am    | am    | am    | am    | am    | am    | am    | am    |
| Trançoise                                                                                  | pm    | pm    | pm    | pm    | pm    | pm    | pm    | pm    | pm    | pm    | pm                    | pm    | pm    | pm    | pm    | pm    | pm    | pm    | pm    | pm    |       |       | pm    | pm    | pm    | pm    | pm    | pm    | pm    | pm    | pm    |
| Cette vue permet de visualiser sur une même page une<br>dizaine d'utilisateurs sur un mois |       |       |       |       |       |       |       |       |       |       |                       |       |       |       |       |       |       |       |       |       |       |       |       |       |       |       |       |       |       |       |       |

|       | Mada d'Emploi Portail | Version | REI        | DACTION | VALIDA     | TION    | Page |
|-------|-----------------------|---------|------------|---------|------------|---------|------|
| IVILP | Mode d Emploi Portai  | 1       | 05/12/2019 | ESIO    | 12/12/2019 | MICHAUT | /    |

# 2.2 Les filtres

Des filtres sont disponibles et permettent de choisir par type de plage (RDV), de profil (Rôle), ou encore par utilisateur.

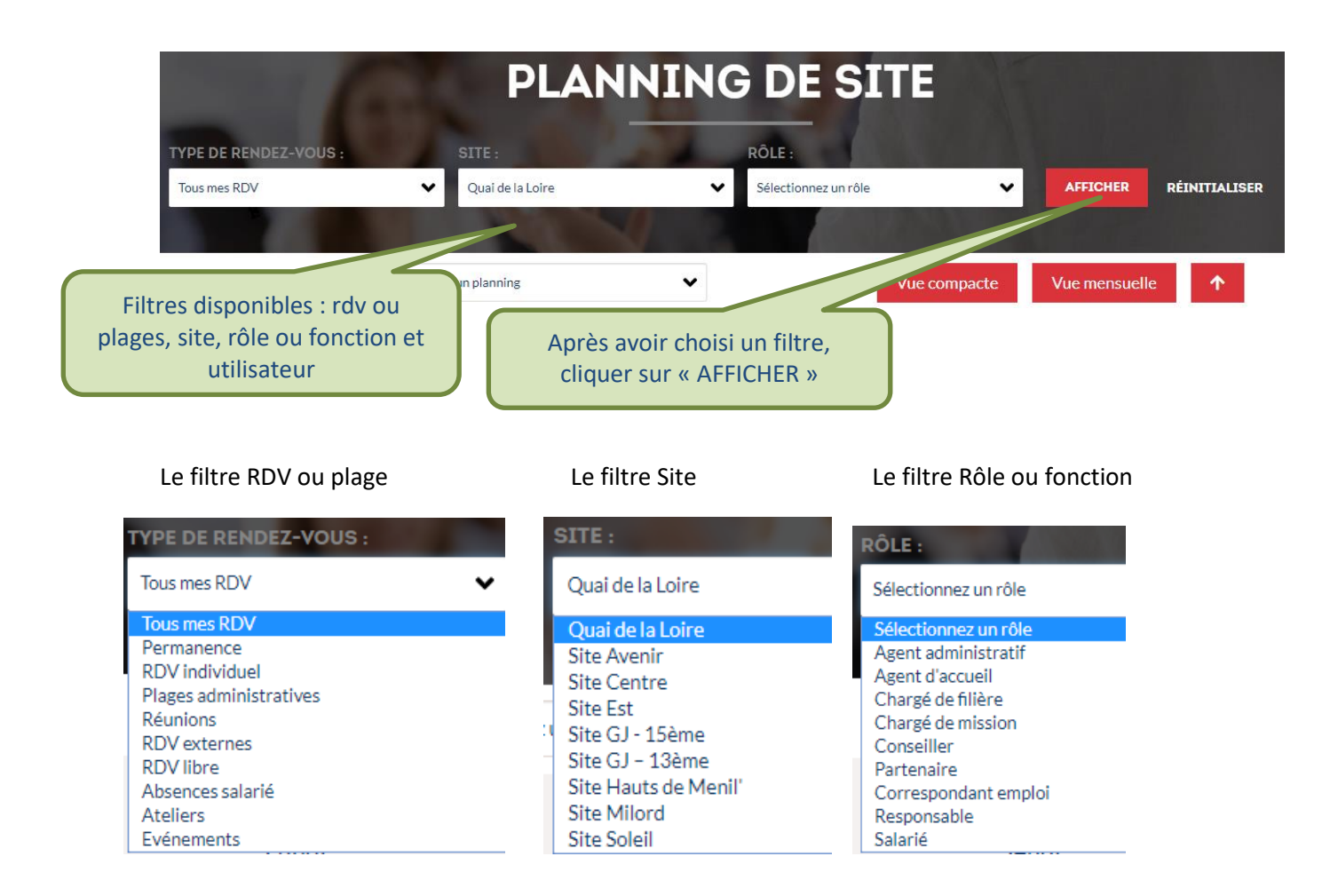

# 2.3 Les fonctionnalités

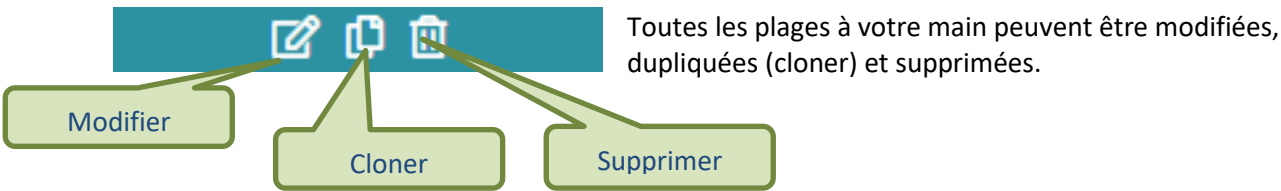

dupliquées (cloner) et supprimées.

Toutes ces fonctionnalités ne sont pas encore disponibles sur le planning mensuel, seule la création est actuellement disponible, une évolution permettra très prochainement de bénéficier pour chacun des plannings, de toutes les fonctionnalités.

|       | Mada d'Emploi Dortail | Version | REI        | DACTION | VALIDA     | TION    | Page |
|-------|-----------------------|---------|------------|---------|------------|---------|------|
| IVILP | Mode d Emploi Portai  | 1       | 05/12/2019 | ESIO    | 12/12/2019 | MICHAUT | 8    |

# 2.4 Saisie des plages en détail

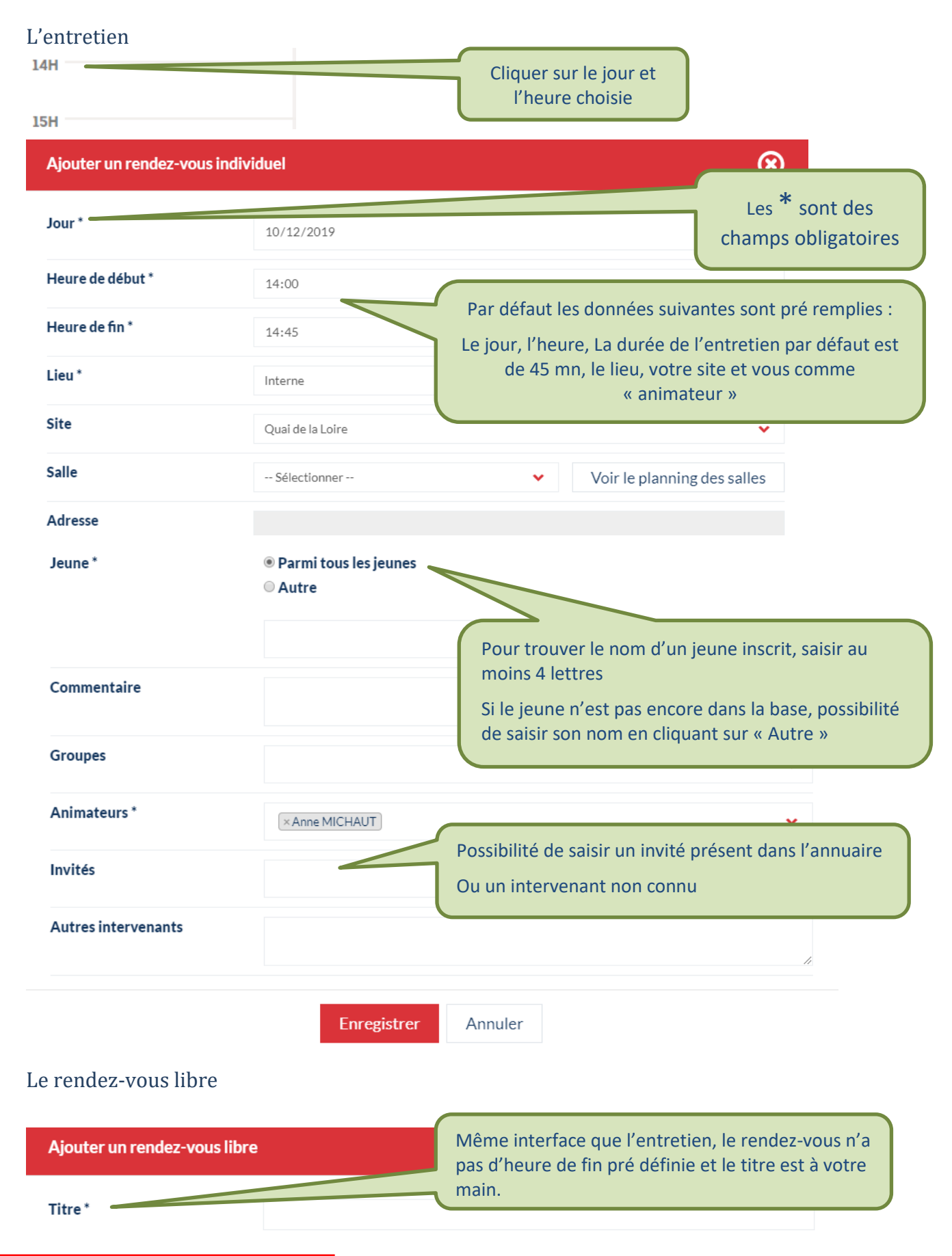

|       | Mada d'Emploi Portail | Version | REI        | DACTION | VALIDA <sup>.</sup> | TION    | Page |
|-------|-----------------------|---------|------------|---------|---------------------|---------|------|
| IVILP | Mode d Emploi Portaii | 1       | 05/12/2019 | ESIO    | 12/12/2019          | MICHAUT | 9    |

## Les plages administratives

| Ajouter une plage adminis | trative          | Le titre est à votre main                             |
|---------------------------|------------------|-------------------------------------------------------|
| Titre *                   | Relances Jeunes  | Ex : Relances Jeunes, Suivi PPAE,<br>Chèques mobilité |
| Jour *                    | 10/12/2019       |                                                       |
| Heure de début *          | 13:30            | \$                                                    |
| Heure de fin *            | 17:30            |                                                       |
| Lieu *                    | Interne          | ~                                                     |
| Site                      | Quai de la Loire | ~                                                     |
| Salle                     | Sélectionner     | ✓ Voir le planning des salles                         |
| Adresse                   |                  | 1                                                     |
| Groupes                   |                  | ~                                                     |
| Animateurs *              | × Anne MICHAUT   | ~                                                     |
| Invités                   |                  | ~                                                     |
| Autres intervenants       |                  | 1                                                     |
|                           | Enregistrer Annu | ler                                                   |

|       | Mada d'Emploi Portail | Version | REI        | DACTION | VALIDA     | TION    | Page |
|-------|-----------------------|---------|------------|---------|------------|---------|------|
| IVILP | Mode d Emploi Portaii | 1       | 05/12/2019 | ESIO    | 12/12/2019 | MICHAUT | 10   |

#### Les permanences

Par définition, les permanences une fois posées, permettent l'inscription de jeunes. Elles sont programmées par créneau Matin et Après-midi

Pour rappel, les permanences de Premier Accueil sont exclusivement à la main des responsables de sites.

| Ajouter une permanence |                         | $\otimes$                                                                                         |
|------------------------|-------------------------|---------------------------------------------------------------------------------------------------|
| Titre *                | Suivi (jeunes inscrits) |                                                                                                   |
| Typologie              | Suivi (jeunes inscrits) | ×                                                                                                 |
| Jour *                 | 10/12/2019              | Après avoir choisi le type de permanence dans le menu déroulant, cette dernière apparait en Titre |
| Créneau *              | Après-midi              |                                                                                                   |
| Lieu *                 | Interne                 | ~                                                                                                 |
| Site                   | Quai de la Loire        | Par défaut les données suivantes sont pré remplies :                                              |
| Salle                  | Sélectionner            | Le jour, le créneau, le lieu, votre site et vous comme<br>« animateur »                           |
| Adresse                |                         | 4                                                                                                 |
| Commentaire            |                         |                                                                                                   |
| Groupes                |                         | ~                                                                                                 |
| Animateurs *           | × Anne MICHAUT          | ~                                                                                                 |
| Invités                |                         | ~                                                                                                 |
| Autres intervenants    |                         | Cliquer sur<br>« Enregistrer »                                                                    |
|                        | Enregistrer             | Annuler                                                                                           |

|       | N          | Ando d'Emploi Dortail    | Version  | REI                   | DACTION                            | VALIDA                        | TION    | Page |
|-------|------------|--------------------------|----------|-----------------------|------------------------------------|-------------------------------|---------|------|
| VILP  |            | vioue u citipioi Portali | 1        | 05/12/2019            | ESIO                               | 12/12/2019                    | MICHAUT | 11   |
|       | 14H<br>15H | Suivi (jeunes inscrits)  |          |                       | Cliquer la po<br>pour inso<br>ieur | ermanence<br>crire des<br>nes |         |      |
| Détai | l d'une    | e permanence             |          |                       |                                    |                               | (       | 0    |
| 🕜 Per | rmaner     | nce :                    | Sui      | ivi (jeunes inscrits) |                                    |                               |         |      |
| 🛱 Da  | te:        |                          | Le       | 16.12.2019 - Aprè     | s-midi.                            |                               |         |      |
| ♀ Lie | eu :       |                          | Qu       | ai de la Loire        |                                    |                               |         |      |
| 🚨 Int | ervena     | nt(s) :                  | - A      | nne MICHAUT           |                                    |                               |         |      |
|       |            | Les r                    | rendez-v | vous de la pe         | ermanence                          |                               |         |      |
|       |            |                          | Inscrire | un nouveau            | ı ieune                            |                               |         |      |

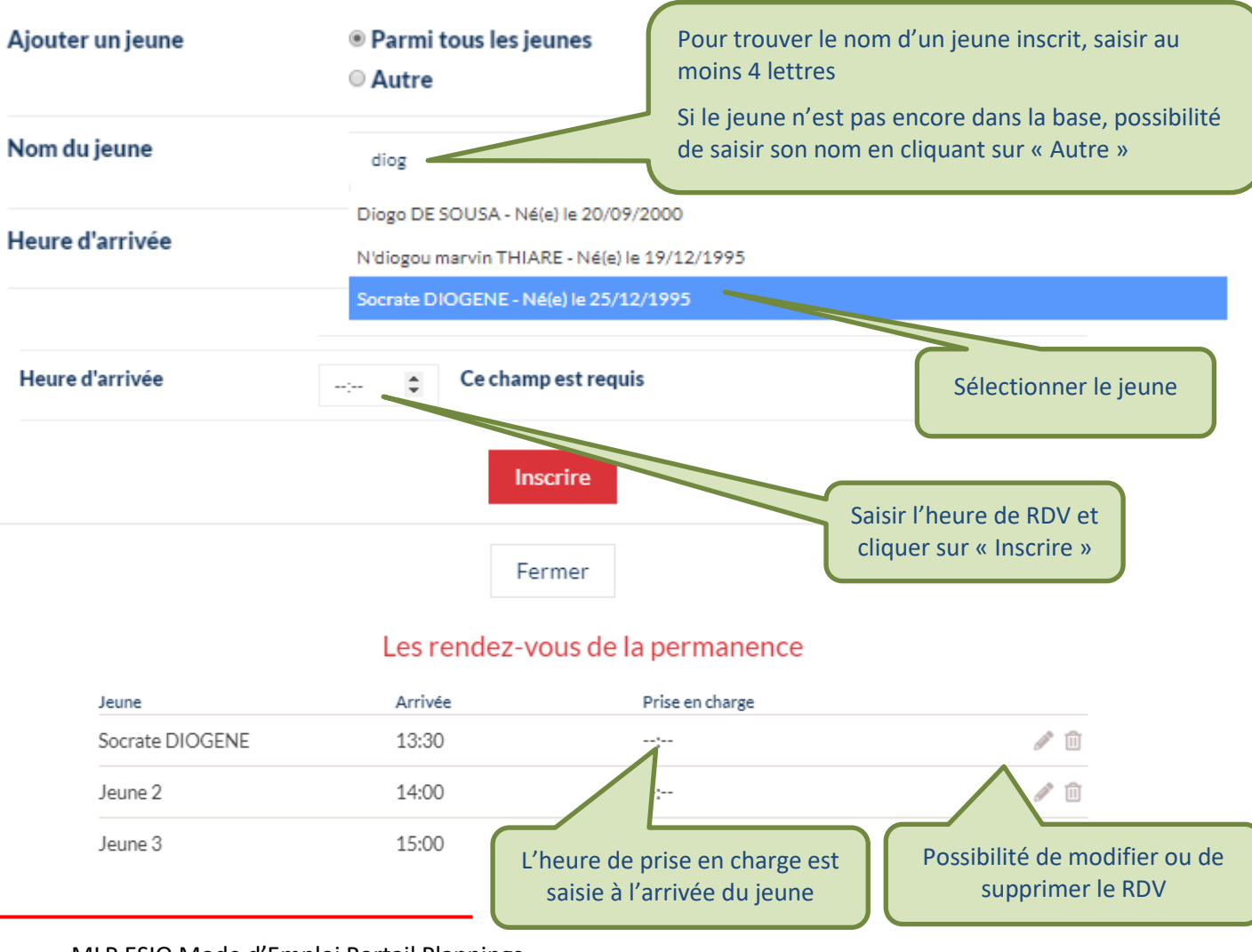

MLP ESIO Mode d'Emploi Portail Plannings

|       | Ν          | Anda d'Emploi Dortail                                                  | Version | REI         | DACTION                                                         | VALIDA     | TION    | Page |
|-------|------------|------------------------------------------------------------------------|---------|-------------|-----------------------------------------------------------------|------------|---------|------|
| IVILP |            | vioue a Emploi Portaii                                                 | 1       | 05/12/2019  | ESIO                                                            | 12/12/2019 | MICHAUT | 12   |
|       | 14H<br>15H | Suivi (jeunes inscrits)<br>- Socrate DIOGENE<br>- Jeune 2<br>- Jeune 3 |         | Le<br>visib | s jeunes inscrits sont<br>les sur les créneaux o<br>permanences | de         |         |      |

### Les rendez-vous externes

| Ajouter un rendez-vous | externe                            | 8                                                                                                    |
|------------------------|------------------------------------|----------------------------------------------------------------------------------------------------|
| Titre *                |                                    |                                                                                                    |
| Adresse                |                                    | Même interface que l'entretien, le rendez-vous<br>externe n'a pas d'heure de fin pré définie et le<br>titre est à votre main |
| Jour *                 | 11/12/2019                         | Un bloc adresse permet de renseigner le lieu.                                                                                |
| Heure de début *       | 13:00                              |                                                                                                    |
| Heure de fin *         | :                                  |                                                                                                    |
| Personne rencontrée    | ® Parmi les partenaires<br>◎ Autre |                                                                                                    |
|                        |                                    | ~                                                                                                    |
| Commentaire            |                                    |                                                                                                    |
| Groupes                |                                    | ♥                                                                                                    |
| Animateurs *           | ×Anne MICHAUT                      | ♥                                                                                                    |
| Invités                |                                    | <b>v</b>                                                                                                    |
| Autres intervenants    |                                    | li                                                                                                    |
|                        | Enregistrer                        | Annuler                                                                                                    |

|       | Mada d'Emploi Portail | Version | REI        | DACTION | VALIDA     | Page    |    |
|-------|-----------------------|---------|------------|---------|------------|---------|----|
| IVILP | Mode d Emploi Portaii | 1       | 05/12/2019 | ESIO    | 12/12/2019 | MICHAUT | 13 |

## Les réunions

| Ajouter une réunion |                  | $\otimes$                                                     |
|---------------------|------------------|---------------------------------------------------------------|
| Titre *             | Réunion d'équipe |                                                               |
| Thématique          | Réunion d'équipe | Sélectionner la thématique par<br>défaut « Réunion d'équipe » |
| Jour *              | 12/12/2019       | Vous pouvez modifier le titre si<br>besoin                    |
| Heure de début *    | 13:00            |                                                               |
| Heure de fin *      |                  | La réunion n'a pas d'heure de fin pré définie e               |
| Lieu *              | Interne          | tous les éléments remplis par défaut peuvent<br>modifiés.     |
| Site                | Quai de la Loire | *                                                             |
| Salle               | Sélectionner     | <ul> <li>Voir le planning des salles</li> </ul>               |
| Adresse             |                  |                                                               |
| Commentaire         |                  | Penser a reserver la salle                                    |
| Groupes             |                  | ~                                                             |
| Animateurs *        | ×Anne MICHAUT    | ~                                                             |
| Invités             |                  | ~                                                             |
| Autres intervenants |                  | <i>I</i> e                                                    |
|                     | Enregistrer      | Annuler                                                       |

| MLP | Mode d'Emploi Portail | Version | REDACTION  |      | VALIDATION |         | Page |
|-----|-----------------------|---------|------------|------|------------|---------|------|
|     |                       | 1       | 05/12/2019 | ESIO | 12/12/2019 | MICHAUT | 14   |

#### Les absences

| Ajouter une absence salarié Après avoir saisi votr<br>demande sur FIGGO. |                            |                                                          |  |  |  |
|--------------------------------------------------------------------------|----------------------------|----------------------------------------------------------|--|--|--|
| Thématique *                                                             | Sélectionner               |                                                          |  |  |  |
| Jour de début *                                                          | 12/12/2019                 | Sélectionner le type,                                    |  |  |  |
| Jour de fin *                                                            | jj/mm/aaaa début et de fin |                                                          |  |  |  |
| Heure de début *                                                         | 13:00                      |                                                          |  |  |  |
| Heure de fin *                                                           | :                          | C'est une demande,<br>en attende de<br>validation par le |  |  |  |
| Commentaire                                                              |                            | responsable                                              |  |  |  |
| Statut                                                                   | En attente de validation   | •                                                        |  |  |  |
| Salarié *                                                                | ×Anne MICHAUT              | ~                                                        |  |  |  |
|                                                                          | Enregistrer Annuler        |                                                          |  |  |  |

### Les ateliers

Les ateliers sont des plages spécifiques, ils alimentent le planning d'activités disponible en consultation sur le site public.

Il est préférable de les programmer via le Planning des salles.